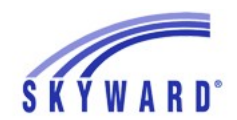

# Instrucciones de Verificación en Línea para Acceso Familiar

En un esfuerzo por simplificar el registro y mejorar la eficiencia, el Distrito Escolar de Shawnee Mission está solicitando que las familias verifiquen la información de cada estudiante en su hogar y realicen los cambios necesarios a la dirección, números de teléfono, información de emergencia, contactos e información de salud. Esta información se cambiará para su estudiante en Skyward una vez que la oficina de la escuela lo apruebe. Los padres serán contactados por la escuela si hay alguna pregunta.

Si tiene más de un estudiante, deberá completar la verificación en línea para cada estudiante.

### 1. INGRESE A SU CUENTA DE SKYWARD ACCESO FAMILIAR

• En la página de SMSD, <u>www.smsd.org</u>, en la esquina superior derecha, haga clic en "Skyward.

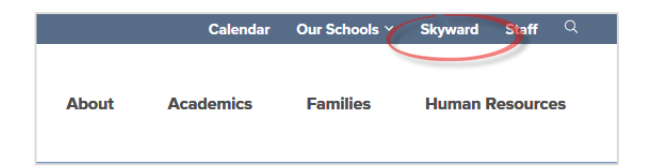

- Para traducir la página al español, debe hacer lo siguiente:
- 1. Haga Clic en My Account, luego marque la casilla de Show Google Translator in Family Access.

| Fa                                | mily Access<br>11 Students 💌             | Select Language            |
|-----------------------------------|------------------------------------------|----------------------------|
| Home                              | Account Settings                         | Save                       |
| Online<br>Verification<br>2018-19 | Email: @gmail.com Phone: (816) Ext:      | Change<br>Password<br>Undo |
| Calendar                          |                                          | Family Access Login:       |
| Gradebook                         | Show Google™ Translator in Family Access |                            |
| Attendance                        | □ I'm Using a Screen Reader              |                            |
| Student Info                      | Outline Links When Focused               |                            |

2. Haga clic en el indicador junto a Select Language, y elija español.

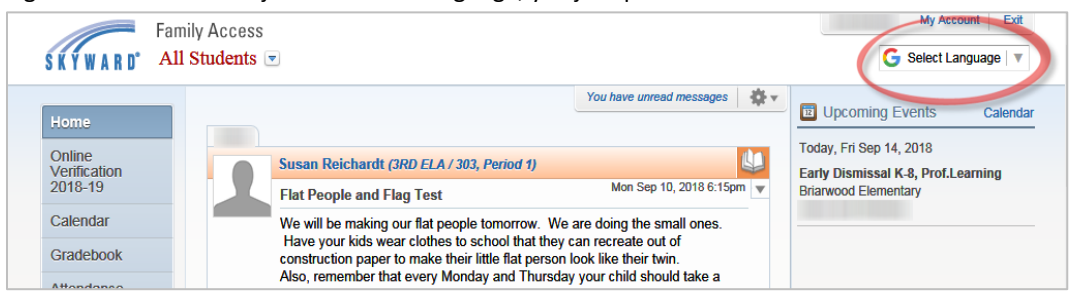

 En Acceso Familiar, haga clic en el mensaje "Vaya a Verificación en línea para (nombre del estudiante) para comenzar el proceso. Una vez que complete los formularios para un estudiante, el mensaje desaparecerá; luego repita para su (s) otro (s) estudiante (s).

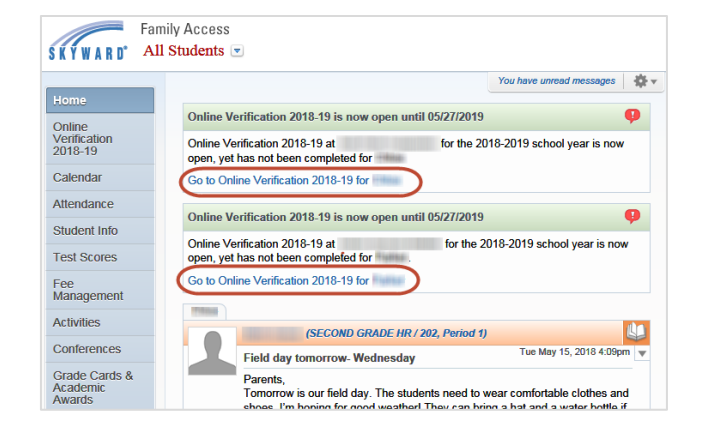

## 2. VERIFIQUE O HAGA CAMBIOS A LA INFORMACIÓN DEL ESTUDIANTE Y/ O

### LA FAMILIA

- En el lado derecho de la pantalla, debajo del PASO 1 letra a., Haga clic en <u>información del estudiante</u> para comenzar el proceso de verificación.
- Revise y haga cambios para la información del estudiante. Incluso si no es necesario realizar cambios, haga clic en el botón
   Complete paso 1a y Mueva al paso 1b.
   Continúe de esta manera hasta que se hayan completado los pasos del 1a-1e

| Online Verification 2018-19                                                                                                    |                                                          |
|----------------------------------------------------------------------------------------------------|----------------------------------------------------------|
| (Shawnee Mission North High 2018-2019)                                                                                                    |                                                          |
| STEP 1: Check Student & Family Information                                                                                                    | STEP 1: Check Student & Family<br>Information            |
|                                                                                                    | 4. Verify Student Information                            |
| Welcome and thank you for verifying your student(s) through the Online Verification.                                                           | a. Student Information                                   |
| The Online Verification process has changed slightly to better streamline entering and collecting the student online verification information. | b. Family Address                                        |
| Please allow yourself around 10 minutes to complete all the steps. The Main                                                                    | c. Family Information                                    |
| Verification, Health History, and Medication Permission steps require the form to be                                                           | d. Emergency Information                                 |
| will not allow partial forms to be completed. The whole form must be filled out to be                                                          | e. Emergency Contacts                                    |
| Saved.                                                                                                    | 2. SMSD Secondary Online<br>Verification Permission Form |
| unexpected results with the populs. We would like to recommend using the CHROME or IE<br>browser.                                              | 3. School Year 2018-19 KCTC<br>Survey Permission         |

| General Inform | mation                                                                                                    |                        | d. Emergency Information                                 |
|----------------|----------------------------------------------------------------------------------------------------|------------------------|----------------------------------------------------------|
| First          | and the second second se | Middle:                | e. Emergency Contacts                                    |
| Last           |                                                                                                    | Suffix:                | 2. SMSD Secondary Online<br>Verification Permission Form |
| Birthday:      | 10/05/                                                                                                    | Gender: Male 🗸         | 2. School Veer 2019, 10 KCTC                             |
| Other Name:    |                                                                                                    |                        | Survey Permission                                        |
| Language:      | ENGLISH                                                                                                    | Race: WHITE            | 4. Health History                                        |
| Home Phone:    | (913) Ext                                                                                                    | 1                      | 5. Medication Permission Form                            |
|                | Ext Ext                                                                                                    |                        | 6. High School Athletic Packet                           |
|                | Ext:                                                                                                    |                        | 7. Complete Online Verification<br>2018-19               |
| School Email:  | @smsd.org                                                                                                    | Home Email:            | Previous Step Next Ste                                   |
| Birth County:  |                                                                                                    |                        |                                                          |
| Birth State:   | KS - KANSAS                                                                                                    | Close and Finish Later |                                                          |
| Birth Country  | US                                                                                                    |                        |                                                          |

**NOTE**: **NOTA**: en cada uno de los formularios: Permiso de verificación en línea, Historial de salud, Permiso médico y Paquete de atletismo, debe estar completado antes de salir de la cuenta. No puede detenerse en el medio de un formulario y guardarlo. Sin embargo, puede hacer pausa después de completar cualquiera de estos formularios, cierre el proceso de Verificación en línea y finalícelo más tarde. Simplemente haga clic en el botón en la parte inferior derecha que dice:

Cierre y Termine Después Close and Finish Later

### 3. Formulario de Permiso

- En el formulario de Verificación en línea (permiso), todas las respuestas tienen respuesta automática de "Sí". Si deja sin modificar ninguna respuesta y usted envía el formulario, su respuesta será de "Sí".
- Cuando termine, haga clic en Completar el Paso 2 y vaya al Paso 3 en la parte inferior.

| Online Verification 2018-1                                                                                                    | 9                                                                                                    |                                                                                                    |
|----------------------------------------------------------------------------------------------------|----------------------------------------------------------------------------------------------------|----------------------------------------------------------------------------------------------------|
| (Shawnee Mission Northw                                                                                                    | vest High 2018-2019)                                                                                                    |                                                                                                    |
| Step 2. SMSD Secondary Or                                                                                                    | nline Verification Permission Form (F                                                                                                    | Required)                                                                                                    |
| Please review and check the item<br>Guidelines, Notice of Non-Discrin<br>Student Work, and E-mail/Fax Pe<br>save and move to the next studen | ns on the Attendance Requirements, Discip<br>nination, Technology Responsible Use Polic<br>ermission. Then click on the Complete Step<br>nt information area. | line Procedures, Acceptable Use<br>cy, ESI, Photo Release, Display<br>button at the bottom of the screen to       |
| Print                                                                                                    |                                                                                                    | View Full Screen                                                                                                  |
| SC DOL DISK                                                                                                    | Online Verification Form                                                                                                    | Shawnee Mission School District<br>8200 W. 71st Street<br>Shawnee Mission, Kansas 66204<br>Telephone 913-993-6200 |
| Student:                                                                                                    | Grade: 10<br>School Year: 2018-                                                                                                    | 19 🗸                                                                                                    |
| Parents and Guardians,                                                                                                    |                                                                                                    |                                                                                                    |
| Thank you for taking a few<br>preferences in the categor<br>main office. Teachers will                                                       | v minutes to read through this form and<br>ries listed below. This information is col<br>have access to your preferences.                                     | l communicate your personal<br>llected and maintained in our                                                      |
| 1. Attendance Requiren<br>Notice of Non-Discrir<br>Yes V I have been<br>Click here to                                                        | nents, Discipline Procedures, Accep<br>mination<br>informed of the Shawnee Mission Proc                                                                       | table Use Guidelines, and<br>edures and Policies Handbook.                                                        |
| 2. Technology Respons<br>Yes V I have been<br>Click here to                                                                                  | sible Use Policy (RUP)<br>informed of the Technology RUP polici<br>pread more                                                                                 | ies.                                                                                                    |
| 3. Emergency Safety In<br>Yes I have been<br>Click here to                                                                                   | terventions (ESI)<br>informed of the district's ESI policy.                                                                                                   |                                                                                                    |
|                                                                                                    | Complete Step 2 and move to Step 3                                                                                                    | $\square$                                                                                                    |
|                                                                                                    |                                                                                                    |                                                                                                    |

### 4. KCTC (Comunidades de Kansas que se preocupan)

El formulario de permiso de la encuesta de KCTC es para niveles de grado específicos; esta opción no estará disponible para todos los estudiantes. Revise el Formulario de consentimiento e indique si autoriza o no a su hijo a participar en la encuesta.

### 2. SMSD Elementary Online Verification 3. School Year 2018-19 KCTC Survey Permission 4. Health History ✓ Completed 08/17/2018 9:23pm

### 5. Historial de salud y formularios de permiso médico

En los formularios Historial de salud y Permiso médico, todas las respuestas están automáticamente en blanco. Debe elegir Sí o No. Si elige Sí, se le pedirá que ingrese información adicional antes de dejar la pregunta.

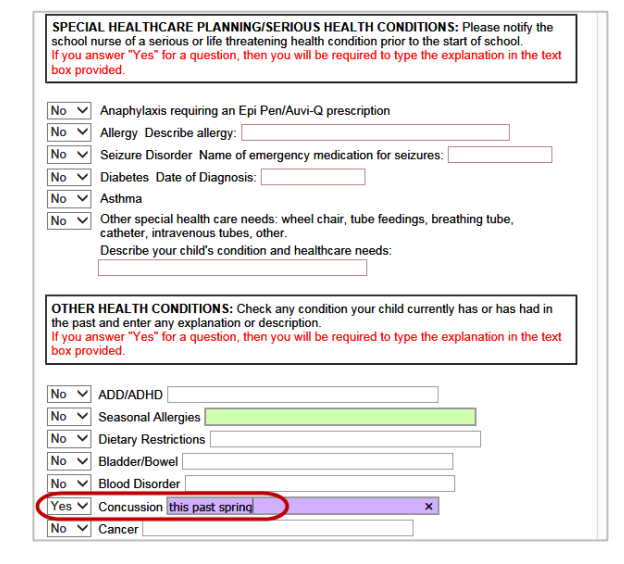

### 6. Formulario de Atletismo para High School

- De nuevo, todas las respuestas tienen un "Sí" automático. Si no se cambia ninguna respuesta, y usted envía el formulario, su respuesta será de "Sí".
- Cuando termine, haga clic en **Completar el Paso 6 y vaya al Paso 7** en la parte inferior.

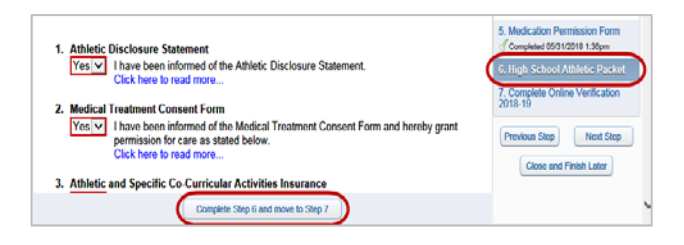

### 7. Completando la verificación en línea

Cuando se haya completado el último formulario de permiso:

- Aparecerá una marca en verde de verificación junto a las áreas completadas.
- Haga clic en el botón en la parte inferior. Enviar verificación en línea.

#### Online Verification 2018-19 Print (Shawnee Mission Northwest High 2018-2019) STEP 1: Check Student & Family Step 7. Complete Online Verification 2018-19 (Required) By completing Online Verification 2018-19, you are confirming that the Steps below have been finished. Are you sure you want to complete Online Verification 2018-19 for 1. Verify Student Information Completed 05/31/2018 1:37pm Review Online Verification 2018-19 Steps Information Step 1) Verify Student Information Completed 05/31/2018 1:37pm No Requested Changes exist for Step 1. Jb. Family Address Step 2) SMSD Secondary Online Verification Permission Form Completed 05/31/2018 1:35pm √c. Family Information Step 3) School Year 2018-19 KCTC Survey Permission Completed 09/18/2018 9:43am d. Emergency Information Step 3) School Year 2018-19 KCTC S Step 4) Health History Step 5) Medication Permission Form Step 6) High School Athletic Packet Completed 05/31/2018 1:35pm Se. Emergency Contacts Completed 05/31/2018 1:36pm Completed 09/18/2018 10:05am 2. SMSD Secondary Online Verification Permission Form Guardian Address: Completed 05/31/2018 1:35pm Guardian Name: 3. School Year 2018-19 KCTC Survey Permission Submit Online Verification 2018-19 Completed 09/18/2018 9:43am 4. Health History Completed 05/31/2018 1:35pm 5. Medication Permission Form J Completed 05/31/2018 1:36pm 6. High School Athletic Packet Completed 09/18/2018 10:05am 7. Complete Online Verificati 2018-19